# Guest Registration, Payment, & Invoice Management

Professional Learning Instructional Guide

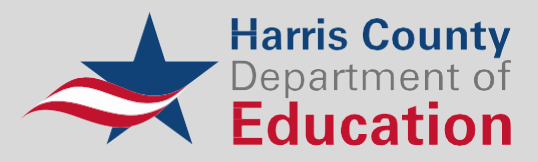

## **Professional Learning Account Creation**

1. Navigate to https://hcde.pl.powerschool.com/ia/empari/login/guest

| Log In                       |                                                  |                                           |
|------------------------------|--------------------------------------------------|-------------------------------------------|
| User Name                    | ser Name                                         | Harris County                             |
|                              | Sign Up                                          |                                           |
|                              |                                                  | Welcome                                   |
| Password                     | assword                                          | Welcome to Harris County Department of    |
|                              | Forgot Password?   Forgot Username?              | Education Professional Development Cente  |
| Log In                       |                                                  | Guest Access Support<br>Information       |
|                              |                                                  | For all support related inquiries, please |
|                              |                                                  | contact our Service Desk by either method |
| Professional                 | Learning                                         | Phone 712 606 1200                        |
| © 2005- 2025 PowerSchool     | Group LLC and/or its affiliates.                 | Phone /13-090-1300                        |
| All trademarks are either ov | vned or licensed by PowerSchool Group LLC or its |                                           |
| 2024 12 00 00 3760 - fof40   | 72 on pl-bcde-W/NX8                              |                                           |

2. Click "Sign Up"

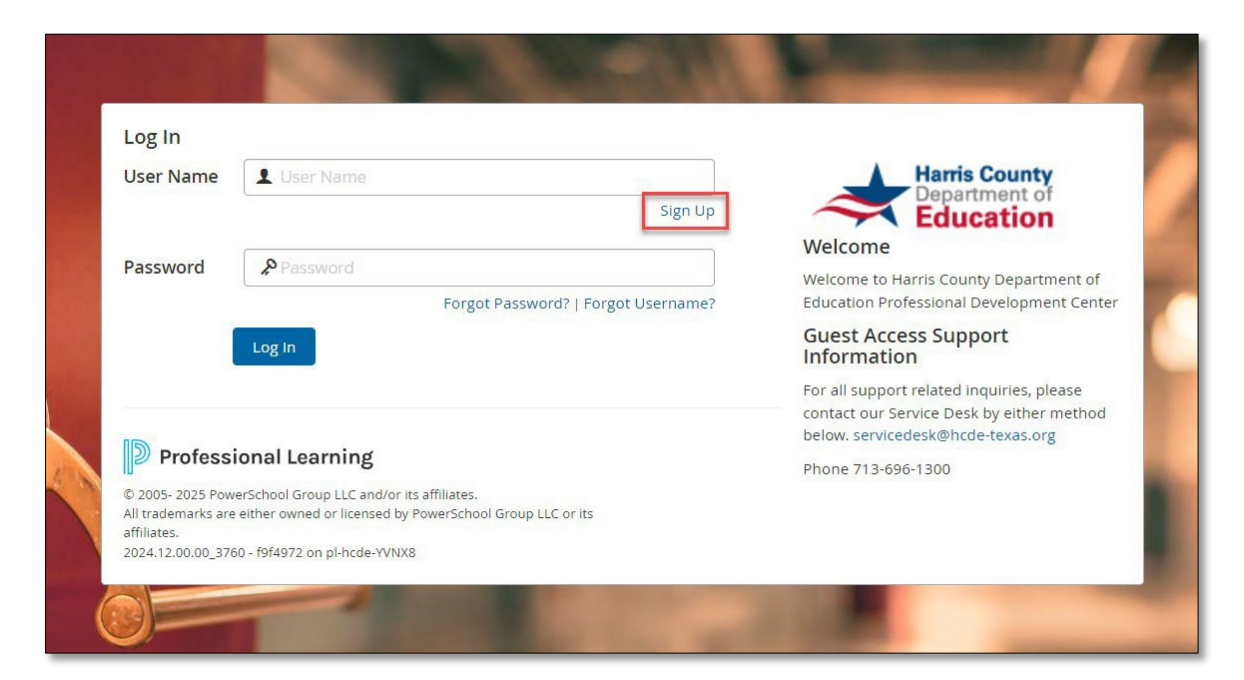

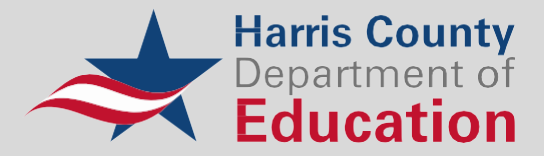

| Education              |                                                         |                         |        |
|------------------------|---------------------------------------------------------|-------------------------|--------|
|                        |                                                         |                         |        |
| ate Account            |                                                         |                         |        |
| The Marine             |                                                         |                         |        |
| First Name.            |                                                         |                         |        |
| Middle Name:           |                                                         |                         |        |
| Last Name:             |                                                         |                         |        |
| Username:              | 0                                                       |                         |        |
| Password:              |                                                         | (maximum 32 characters) |        |
| Verify Password:       |                                                         |                         |        |
| Primary Email Address: |                                                         |                         |        |
| Verify Primary Email:  |                                                         |                         |        |
| Phone:                 |                                                         |                         |        |
| Address 1:             |                                                         |                         |        |
| Address 2:             |                                                         |                         |        |
| City:                  |                                                         |                         |        |
| State                  |                                                         |                         |        |
| Dental Carlos          |                                                         |                         |        |
| Postal Code:           |                                                         |                         |        |
| District               | [:<br>[                                                 |                         |        |
| School Name            |                                                         |                         | ~      |
| Grade Taught           |                                                         |                         | ~      |
| Subject Taught         |                                                         | 1                       | $\sim$ |
| Area of Interest:      | Administrative Assistants Administrators Administrators |                         |        |
|                        | Contractions (rvew)                                     |                         | _      |

3. Complete the account creation form and click "Create Account"

4. Once logged in, search for the desired course or workshop:

**Recommended Courses Channel:** 

| elcome                                                                                                    | Recommended Courses                                                                                                    |
|----------------------------------------------------------------------------------------------------|----------------------------------------------------------------------------------------------------|
| tting Started                                                                                                    | 39th R.T. Garcia Early Childhood Winter Conference                                                                                                    |
| ck the link to view the Learner Experience Quick Start Guide                                                                                                    |                                                                                                    |
| ck the video below to view the Professional Learning General User Overview                                                                                                    | <sup>90</sup> All About Grants One Day Workshop                                                                                                    |
|                                                                                                    | 9 IT Services - Professional Learning Invoice & Payment Management                                                                                                    |
|                                                                                                    |                                                                                                    |
|                                                                                                    | IT Services - Schoology Essentials: Learn the Basics and Beyond                                                                                                    |
|                                                                                                    | School Finance Council - February 7, 2025                                                                                                    |
| Professional Learning                                                                                                    |                                                                                                    |
| Control liter Curpiers                                                                                                    |                                                                                                    |
| General User Overview                                                                                                    |                                                                                                    |
| General User Overview                                                                                                    | My Courses                                                                                                    |
|                                                                                                    | My Courses                                                                                                    |
|                                                                                                    | My Courses                                                                                                    |
| General User Overview                                                                                                    | My Courses My Learning Opportunities View Al ③ No beamon coordinative same found                                                                                          |
| Constant Constant Constan | My Courses My Learning Opportunities No learning opportunities were found. No learning opportunities were found.                                                          |
| Constrained and the second and the second and  | My Courses My Learning Opportunities Wew All (3) No learning opportunities were found. Wy Transcript Manage And Withdraw From Courses                                     |
| Control to determine if you are on-track to meet license meansul<br>unimeters for high numberstanding the Professional Lisening transcript base below<br>words on your Transcript to determine if you are on-track to meet license meansul<br>unimeters. For high numberstanding the Professional Lisening transcript, biases were<br>words on your transcript to determine if you are on-track to meet license meansul<br>unimeters. For high numberstanding the Professional Lisening transcript, biases were<br>words on your transcript to determine if you are on-track to meet license meansul<br>unimeters. The transcript to determine if you are on-track to meet license meansul<br>words on your transcript to determine if you are on-track to meet license meansul<br>words on your transcript to determine if you are o                                               | My Courses My Learning Opportunities Wew All   No learning opportunities were found. No learning apportunities were found. My Transcript Manage And Withdraw From Courses |
| Constrained base obvious     Constrained base obvious     Constrained | My Courses My Learning Opportunities My Learning Opportunities Wew All  My Transcript Manage And Withdraw From Courses  Required Courses                                  |

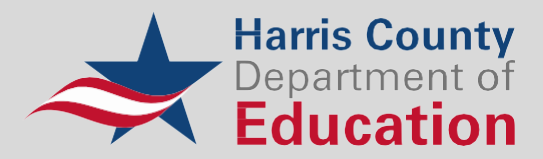

# Search in the Course Catalog:

| Harris Cour<br>Burgation                                                                                                    | nty<br>ter<br>ON                                                                                                    |                                                        |                                                                      |               |                                                                                                    |                                   | •                                     | RM #                                    |
|----------------------------------------------------------------------------------------------------|----------------------------------------------------------------------------------------------------|--------------------------------------------------------|----------------------------------------------------------------------|---------------|----------------------------------------------------------------------------------------------------|-----------------------------------|---------------------------------------|-----------------------------------------|
| Home Profes                                                                                                    | essional Learning Courses Transcript                                                                                                    | External Cr                                            | edit Request Mobile                                                  | App Reporting | Administration                                                                                                    |                                   |                                       | _                                       |
| Course                                                                                                    | Search                                                                                                    |                                                        |                                                                      |               | My Surveys                                                                                                    |                                   |                                       |                                         |
| Search                                                                                                    | for a course or section.                                                                                                    |                                                        |                                                                      |               | You currently have no sur                                                                                                    | veys that require your attention. |                                       |                                         |
|                                                                                                    |                                                                                                    |                                                        | Search                                                               | i             |                                                                                                    |                                   |                                       |                                         |
| <b>O</b> C                                                                                                    | Courses O PD Playlist Ac                                                                                                    | dvanced Sea                                            | rch Show All                                                         |               | Find Courses by Tags                                                                                                    |                                   |                                       |                                         |
|                                                                                                    |                                                                                                    |                                                        |                                                                      |               | Audience                                                                                                    |                                   | ^                                     |                                         |
| My Cou                                                                                                    | Irses                                                                                                    |                                                        |                                                                      |               | All Audiences<br>PK-2                                                                                                    |                                   | Î                                     |                                         |
| ~ N                                                                                                    | My Learning Opportunities                                                                                                    |                                                        |                                                                      | View All 🕥    | 3-5<br>6-8                                                                                                    |                                   | - I                                   |                                         |
|                                                                                                    | No learning opportui                                                                                                    | nities were f                                          | ound.                                                                |               | 9-12<br>Administration                                                                                                    |                                   | - I                                   |                                         |
| My Tra                                                                                                    | Manage And Withdraw Fro                                                                                                    | om Courses                                             |                                                                      |               | Afterschool<br>Assistant Principal                                                                                                    |                                   | - I                                   |                                         |
|                                                                                                    |                                                                                                    |                                                        |                                                                      | _             | Dean of Students<br>Elementary                                                                                                    |                                   | - I                                   |                                         |
| Recomm                                                                                                    | mended Courses                                                                                                    |                                                        |                                                                      |               | ESL Teacher<br>Gifted Support                                                                                                    |                                   |                                       |                                         |
| 🥙 39th F                                                                                                    | R.T. Garcia Early Childhood Winter Conferen                                                                                                    | nce                                                    |                                                                      |               | Instructional Coaches<br>Interventionists                                                                                                    |                                   |                                       |                                         |
| ø <sub>All Ab</sub>                                                                                                    | oout Grants One Day Workshop                                                                                                    |                                                        |                                                                      |               | Leadership<br>Music Therapist                                                                                                    |                                   |                                       |                                         |
| 🦉 IT Sen                                                                                                    | rvices - Professional Learning Invoice & Pay                                                                                                    | ment Manaş                                             | gement                                                               |               | Occupational Therapist<br>Occupational Therapy Assistant                                                                                                    |                                   |                                       |                                         |
| 🥙 IT Sen                                                                                                    | rvices - Schoology Essentials: Learn the Bas                                                                                                    | ics and Beyo                                           | ond                                                                  |               | Office Support Staff<br>Online Education                                                                                                    |                                   |                                       |                                         |
|                                                                                                    | -                                                                                                    |                                                        |                                                                      |               | Curriculum/Subject Areas                                                                                                    |                                   | ^                                     | -                                       |
|                                                                                                    |                                                                                                    |                                                        |                                                                      |               |                                                                                                    |                                   |                                       |                                         |
| Home Profes                                                                                                    | ny<br>an<br>ssional Learning Courses Transcript                                                                                                    | External Cre                                           | edit Request Mobile A                                                | App Reporting | Administration                                                                                                    |                                   | 1 😿 🕜                                 |                                         |
| Home Profes<br>Deshboard                                                                                                    | ssional Learning Courses Transcript<br>Liters Clear All 🔾                                                                                                    | External Cre<br>Course                                 | edit Request Mobile A<br>e Catalog                                   | App Reporting | Administration                                                                                                    | -                                 | 0                                     | <b>RM III</b>                           |
| Home Profes                                                                                                    | stonal Learning Courses Transcript<br>ilters Clear All K                                                                                                    | External Cro<br>Course                                 | edit Request Mobile A                                                | App Reporting | Administration                                                                                                    |                                   | • 🖸 📀                                 |                                         |
| Home Profes                                                                                                    | ssional Learning Courses Transcript<br>liters Clear All C<br>> Dates<br>> Learning Opportunity Type                                                                                                    | External Cro<br>Course<br>39<br>5 Course               | edit Request Mobile /<br>e Catalog<br>es found                       | App Reporting | Administration                                                                                                    | Sort by                           | i i i i i i i i i i i i i i i i i i i |                                         |
| Home Profes<br>Dathboard<br>Catalog<br>My Professional<br>Learning                                                                                                    | Stonal Learning Courses Transcript<br>ilters Clear All K<br>Dates<br>Learning Opportunity Type<br>Audience                                                                                                    | External Cro<br>Course<br>39<br>5 Course               | edit Request Mobile A<br>e Catalog<br>es found<br>10239              | App Reporting | Administration C Show Pinned Courses ng Kids' Hearts 1                                                                                                    | Sort by [<br>1 Section            | Relevance                             |                                         |
| Home Profes<br>Home Profes<br>Deshboard<br>Catalog<br>Wy Professional<br>Learning<br>Wy Professional<br>Learning<br>Wy Profesional<br>Learning<br>Wy | ssional Learning Courses Transcript<br>liters Clear All C<br>Dates<br>Learning Opportunity Type<br>Audience<br>Curriculum/Subject Areas                                                                                                    | External Cro<br>Course<br>39<br>5 Course<br>• (<br>• ( | edit Request Mobile A<br>e Catalog<br>es found<br>10239<br>10190     | App Reporting | Administration Administration Show Pinned Courses ng Kids' Hearts 1                                                                                                    | Sort by<br>1 Section<br>1 Section | Relevance                             |                                         |
| Ny Professional<br>Learning<br>Build                                                                                                    | stonal Learning Courses Transcript<br>ilters Clear All K<br>Dates<br>Learning Opportunity Type<br>Audience<br>Curriculum/Subject Areas<br>Mode of Interaction<br>Topics                                                                                                    | External Cro<br>Course<br>39<br>5 Course<br>• (        | edit Request Mobile A<br>e Catalog<br>es found<br>10239<br>10190     | App Reporting | Administration  Administration  Show Pinned Courses  Ing Kids' Hearts 1  Carcia Early Childhood Winter Conference                                                                                                    | Sort by<br>1 Section<br>1 Section | Relevance                             |                                         |
| Home Profess<br>Home Profess<br>Destboard<br>Catalog<br>Why Professional<br>Learning<br>Why Professional<br>Learning<br>Destboard<br>Learning<br>Destboard<br>Learning<br>Approvels                                                                                                    | ssional Learning Courses Transcript<br>liters clear All<br>Dates<br>Learning Opportunity Type<br>Audience<br>Curriculum/Subject Areas<br>Mode of Interaction<br>Topics<br>Competencies                                                                                                    | External Cro<br>Course<br>39<br>5 Course<br>• (        | edit Request Mobile A<br>e Catalog<br>es found<br>2 10239<br>2 10190 | App Reporting | Administration  Administration  Show Plinned Courses  ng Kids' Hearts 1  . Garcia Early Childhood Winter Conference  Administration  Conference  Conference  Confe                                                                                                    | Sort by<br>1 Section<br>1 Section | Relevance                             | ••••••••••••••••••••••••••••••••••••••• |
| Approvisional<br>Manage                                                                                                    | sional Learning Courses Transcript ilters Clear All  Clear All Clear All Cle | External Cro<br>Course<br>39<br>5 Course<br>7 (        | edit Request Mobile A<br>e Catalog<br>es found<br>2 10239<br>2 10190 | App Reporting | Administration  Administration  Show Pinned Courses  hg Kids' Hearts 1  Garcia Early Childhood Winter Conference  KIY CHILDHOOD WINTER CONFERENCE  ATHE CONFERENCE                                                                                                    | Sort by<br>1 Section<br>1 Section | Relevance                             |                                         |
| Home Profes<br>Desthoord<br>Catalog<br>My Professional<br>Learning<br>My Professional<br>Learning<br>My Professional<br>Catalog<br>My Aprovention<br>My Aprovention<br>My Aproventio                                              |                                                                                                    | External Cro<br>Course<br>39<br>5 Course<br>• (        | edit Request Mobile A<br>e Catalog<br>es found<br>10239<br>10190     | App Reporting | Administration  Administration  Show Pinned Courses  Invite Learns 1  Garcia Early Childhood Winter Conference  Conference  Conference  Conference  Administration  Administration  Administra                                                                                                    | Sort by<br>1 Section<br>1 Section | Relevance                             |                                         |
| Approvis<br>Approvis<br>Conguration<br>Conguration<br>Conguration<br>Conguration                                                                                                    | ssional Learning Course Transcript<br>liters clear All C<br>bates<br>Learning Opportunity Type<br>Audience<br>Curriculum/Subject Areas<br>Mode of Interaction<br>Topics<br>Competencies<br>Credits<br>Ratings<br>Instructor                                                                                                    | External Cn<br>Course<br>5 Course<br>• • • •<br>• •    | edit Request Mobile A<br>e Catalog<br>es found<br>10239<br>10190     | App Reporting | Administration  Administration  Show Pinned Courses  ng Kids' Hearts 1  Garcia Early Childhood Winter Conference  Garcia Early Childhood Winter Conference  Administration  Administration  Ad                                                                                                    | Sort by<br>1 Section<br>1 Section | Relevance                             |                                         |
| Approvals<br>Configuration<br>Configuration<br>Configuration<br>Configuration<br>Configuration                                                                                                    | ssional Learning Course Transcript ilters Clear All C Dates Dates Clearning Opportunity Type Clear All C Curriculum/Subject Areas Curriculum/Subject Areas Curriculum/Subje | External Crr<br>Course<br>5 Course<br>• (<br>• (       | edit Request Mobile A<br>e Catalog<br>es found<br>10239<br>10190     | App Reporting | Administration<br>Show Pinned Courses<br>show Pinned Courses<br>ang kids' Hearts 1<br>carcia Early Childhood Winter Conference<br>Carcia Early Childhood Winter Conference<br>ALE State<br>ALE State<br>ALE | Sort by<br>1 Section<br>1 Section | Relevance                             |                                         |
| Approvis<br>Conguration<br>Conguration<br>Conguration<br>Conguration<br>Conguration<br>Conguration                                                                                                    | solonal Learning Course Transcript Iters Clear All  Dates Learning Opportunity Type Audience Curriculum/Subject Areas Mode of Interaction Topics Competencies Credits Ratings Instructor                                                                                                    | Deternal Cro<br>Course<br>5 Course<br>V (<br>V         | edit Request Mobile A<br>e Catalog<br>es found<br>10239<br>10190     | App Reporting | Administration  Show Pinned Courses  show Pinned Courses  g Kids' Hearts 1  Carcia Early Childhood Winter Conference  Answer and off Early Litteracty EDUCATION  amine how AI can assist in traaching foundational arracy skills creatively and effectively  ANEW ERA OF EARLY LITERACY EDUCATION  amine how AI can assist in traaching foundational arracy skills creatively and effectively  ANEW ERA OF EARLY LITERACY EDUCATION  amine how AI can assist in traaching foundational arracy skills creatively and effectively  ANEW ERA OF EARLY LITERACY EDUCATION  amine how AI can assist in traaching foundational arracy skills creatively and effectively  ANEW ERA OF EARLY LITERACY EDUCATION  amine how AI can assist in traaching foundational arracy skills creatively and effectively  ANUR CAN ADD ENSE DEBRA M HARRIS, JASMINE US BOOKER, KANDA DENSE MEYERS  204 - 01/25/2023 © 11:59 PM  web: 01/25/2023 © 8:00 AM                                                                                                    | Sort by<br>1 Section<br>1 Section | Relevance                             |                                         |

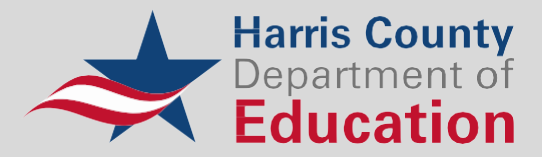

5. Review the workshop details and registration options, and then click "Sections (1)"

| Hants County<br>Department of<br>Education |                                                                                                    |                                                                                                    | •            | ?         |              |
|--------------------------------------------|----------------------------------------------------------------------------------------------------|----------------------------------------------------------------------------------------------------|--------------|-----------|--------------|
| Home Professional Learning Courses         | Transcript External Credit Requ                                                                                                    | Jest Mobile App Reporting                                                                                                    |              |           |              |
| ← Back to Course Catalog                   | 10                                                                                                    | All About Grants One Day Workshop                                                                                                    |              |           |              |
| Course Details                             | Course Information                                                                                                    |                                                                                                    |              |           | 0            |
| Sections (1)<br>Course Resources           | Views: 63<br>The All About Grants One-D<br>field, as well as those seekin<br>Read more<br><b>Details</b><br>Office:<br>Course Provider: | ay Workshop will provide essential information to help grant<br>ig to refresh their skills.<br>Center for Grants Development<br>Default Provider | professional | s who are | e new to the |
|                                            |                                                                                                    |                                                                                                    | Hours        | Gener     | ral          |
|                                            |                                                                                                    | CE - In Harris County                                                                                                    | 7.5          | \$95.0    | 00           |
|                                            | Credits:                                                                                                    | CE - Out of Harris County                                                                                                    | 7.5          | \$105     | .00          |
|                                            |                                                                                                    | Early Bird - CE (In County)                                                                                                    | 7.5          | \$75.0    | 00           |
|                                            |                                                                                                    | Early Bird - CE (Out of County)                                                                                                    | 7.5          | \$85.0    | 00           |
|                                            | Availa bility:                                                                                                    | Guest STATE , TX                                                                                                    |              |           |              |
|                                            | Course Tag(s):                                                                                                    | All Audiences, All Subjects, Coaching, Conference, Face to Face Onl                                                                              | У            |           |              |
|                                            | Certificate:                                                                                                    | Yes                                                                                                    |              |           |              |
|                                            | Prerequisite:                                                                                                    | None to Display                                                                                                    |              |           |              |

# 6. Click "Register"

| Henris Country<br>Disamment of<br>Education |      |            |       |                                                |                                                           |            |           |                | * | ?      | RM |  |
|---------------------------------------------|------|------------|-------|------------------------------------------------|-----------------------------------------------------------|------------|-----------|----------------|---|--------|----|--|
| Home Professional Learning Cou              | rses | Transcript | Ext   | xternal Credit Request                         | Mobile App                                                | Reporting  |           |                |   |        |    |  |
| ← Back to Course Catalog                    |      |            |       | All                                            | About Gra                                                 | ints One l | Day Works | hop            |   |        |    |  |
| Course Details                              |      | Section In | Infoi | ormation                                       |                                                           |            |           |                |   |        | 0  |  |
| Sections (1)                                | >    |            | 13    | All About Grants                               | One Day Wo                                                | orkshop    | _         | Seats: 49 left | 6 | Poriet |    |  |
| Course Resources                            |      | • 10213    |       | Instructor(s): ALMA L<br>February 20, 2025 - F | MA LETICIA OCHOA, JOYCE L AKINS<br>25 - February 20, 2025 |            | 15        | of 50          | L | Regist |    |  |
|                                             |      |            |       |                                                |                                                           |            |           |                |   |        |    |  |

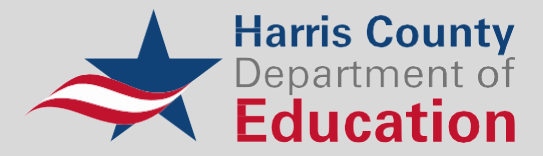

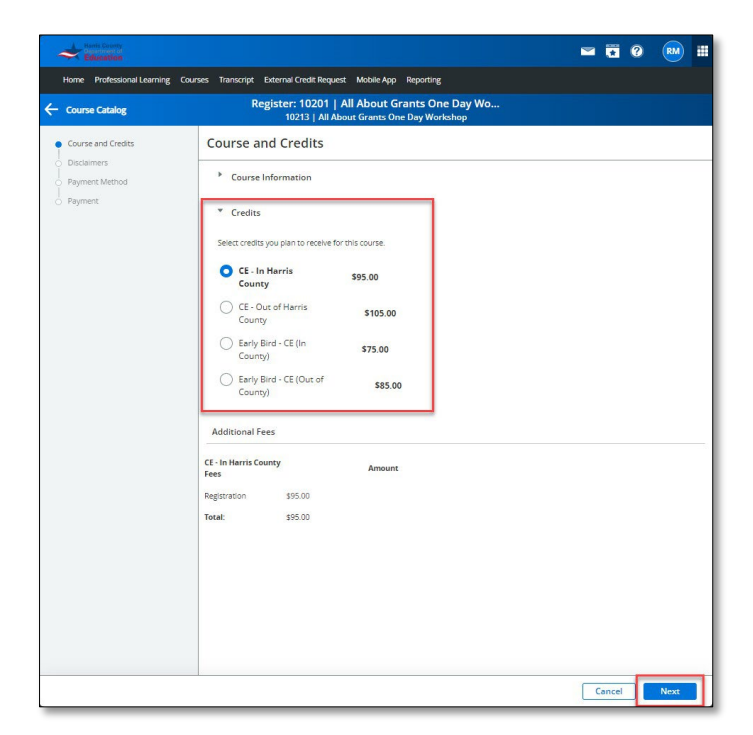

7. Select the appropriate registration or credit type for the workshop and click "Next"

8. Acknowledge the disclaimer by checking the box and clicking "Next"

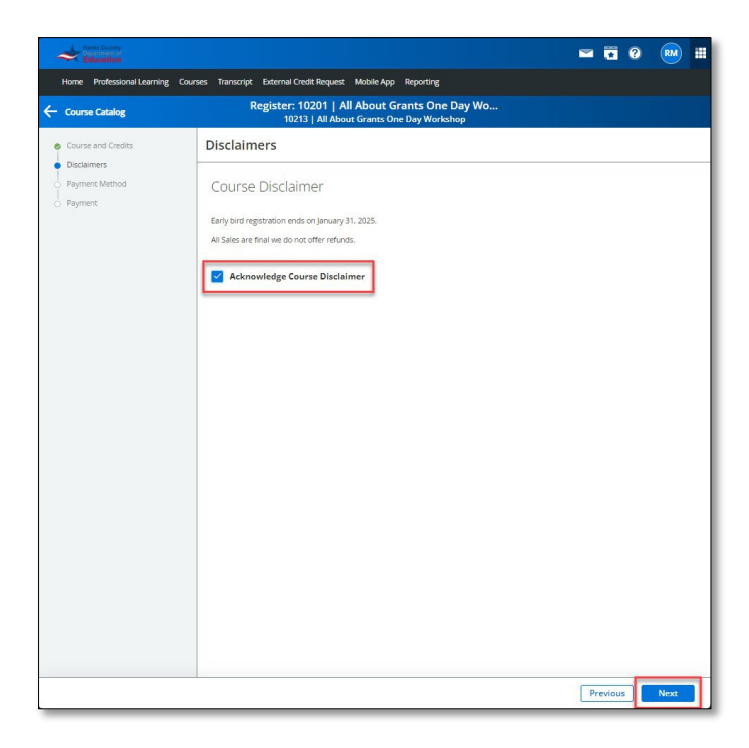

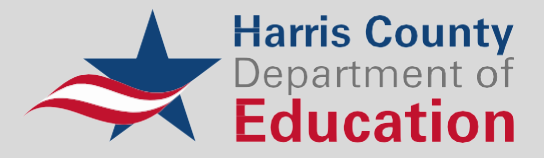

9. Select the payment method to be used and click "Next"

| Hants County<br>Hants County<br>Education           |                                                                                                    | <b>=</b> 7                                                                                                | RM #                         |
|-----------------------------------------------------|----------------------------------------------------------------------------------------------------|----------------------------------------------------------------------------------------------------|------------------------------|
| Home Professional Learning C                        | ourses Transcript External Credit Request Mobile App Reporting                                                                                                    |                                                                                                    |                              |
| ← Course Catalog                                    | Register: 10201   All About Grants One I<br>10213   All About Grants One Day Worksł                                                                                                    | Day Wo<br>nop                                                                                             |                              |
| Course and Credits                                  | Payment Method                                                                                                    |                                                                                                    |                              |
| Disclamms     Agment Method     Payment     Payment | Register Now, Pay Later      This payment type allows users to register for the course and provide payment method as a later date prior to the date of the course of event.      Purchase Order      Check      Credit Card Payment      Cylersource | Payment Summary<br>Item<br>Courd Aftoon Section (10213 CE-In Harris<br>Courd 25 Hours<br>Subtool<br>Total | Amoune<br>\$95.00<br>\$95.00 |
|                                                     |                                                                                                    |                                                                                                    |                              |
|                                                     |                                                                                                    | Previous                                                                                                  | Next                         |

## **Payment Method Options:**

#### 1. Register Now, Pay Later

a. This payment type allows users to register for the course and provide payment method at a later date prior to the date of the course or event.

#### 2. Purchase Order

a. This payment type allows users to register for the course and provide purchase order information at the time of registration.

#### 3. Check

a. This payment type should be mailed or delivered to the contact person for the workshop, who will provide details that should be included for this payment type.

#### 4. Credit Card Payment

a. This payment type allows users to register for the course and provide credit card payment at the time of registration.

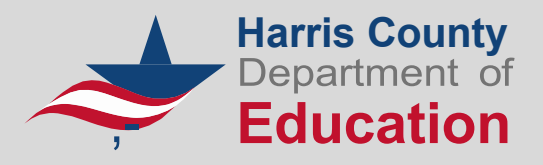

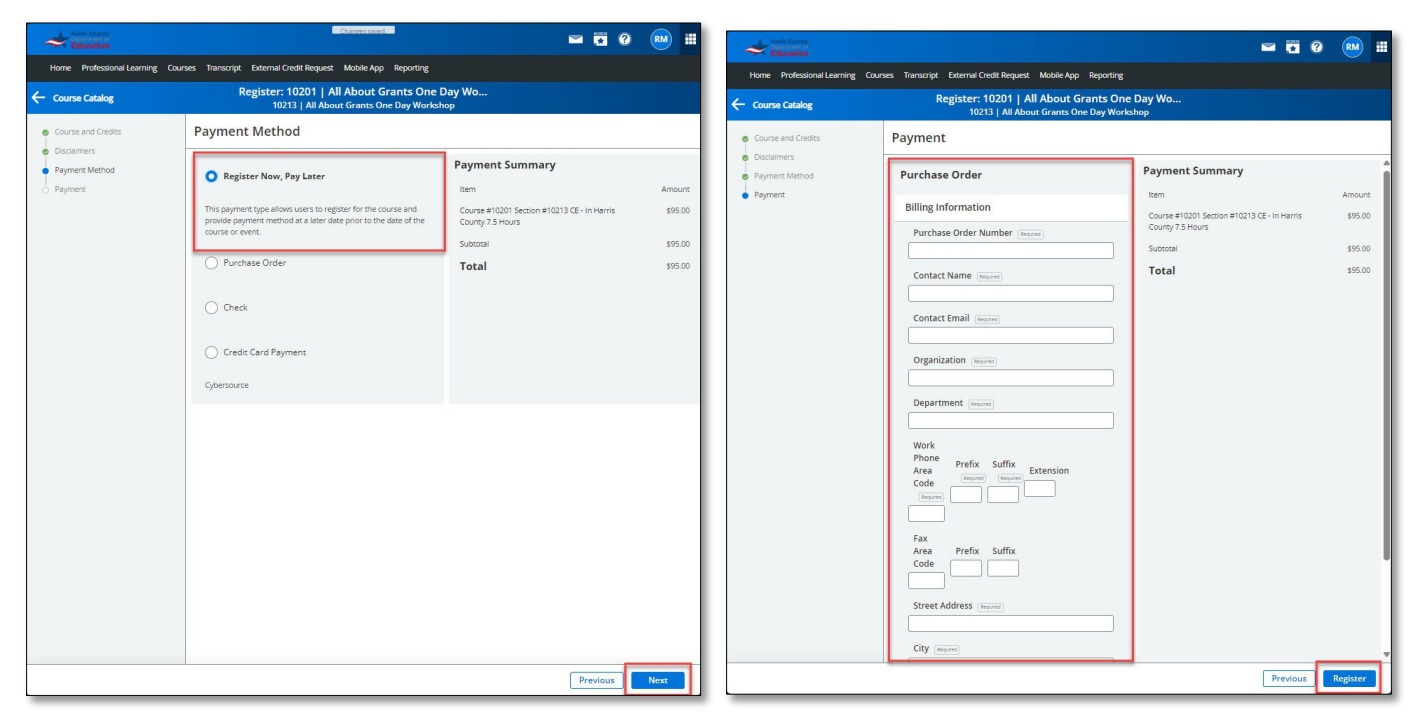

10. Complete payment details and click "Register"

3.5

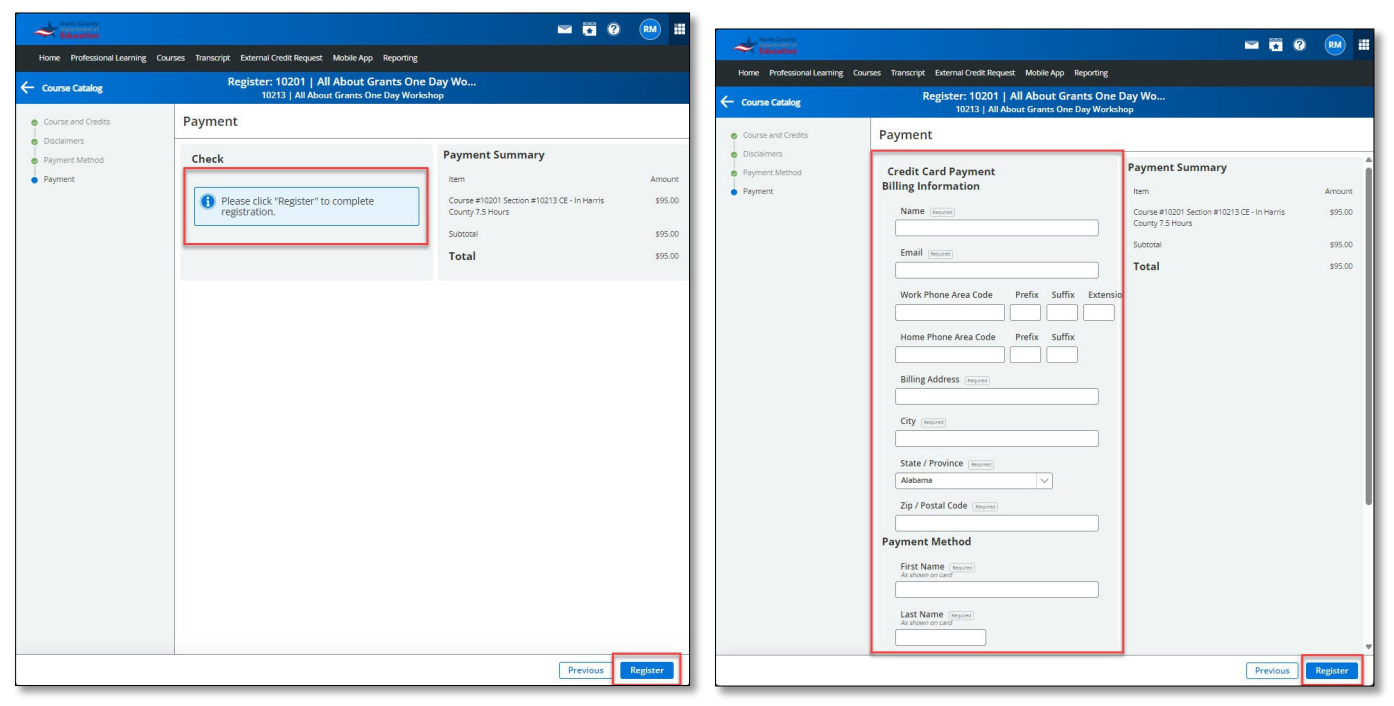

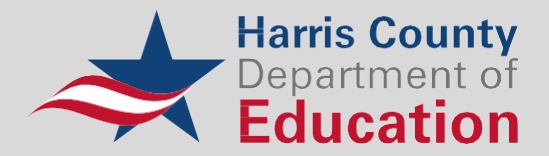

11. Review the green confirmation message at the top of the screen. Click "**View Your Invoice**" to submit and/or obtain an electronic receipt of your payment and registration or "**Go to My Course**" to review the event description and details.

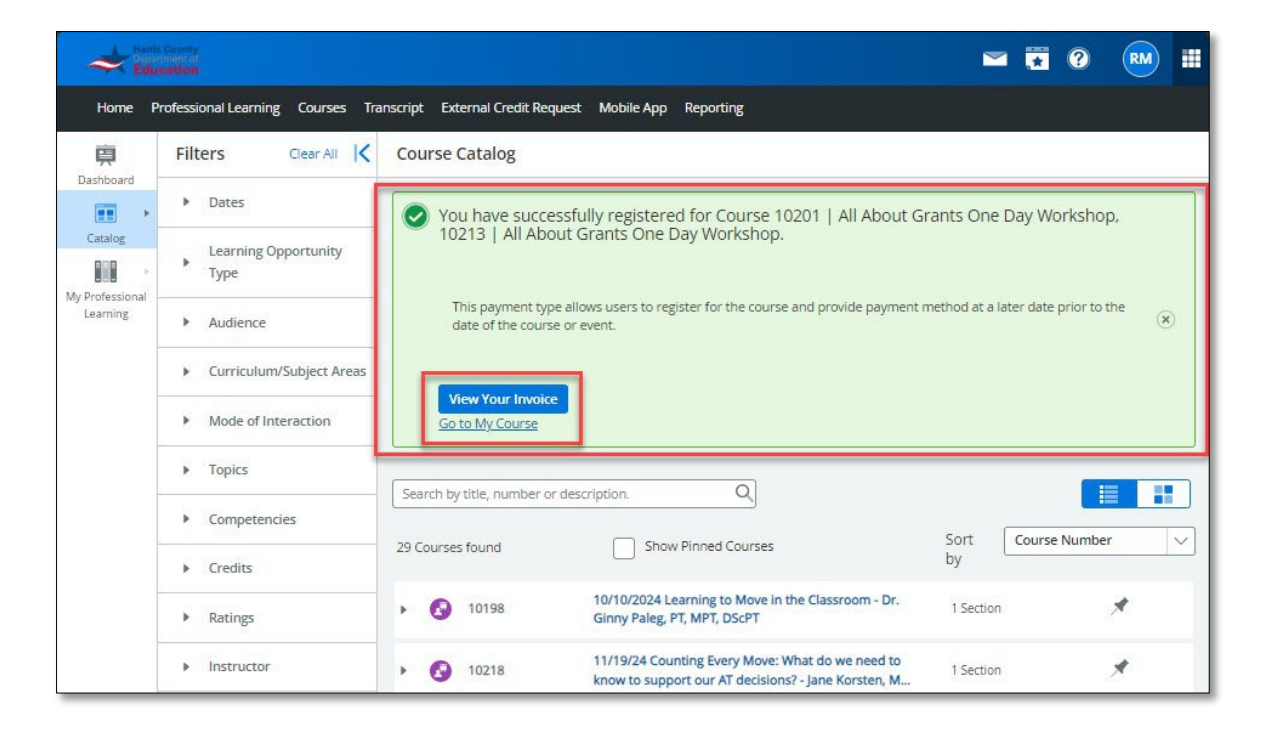

If you need technical assistance with registration and account creation, please contact the following:

## **Technical Support Contact Information**

IT Service Desk servicedesk@hcde-texas.org (713) 696 – 1300 Professional Learning Instructional Guide

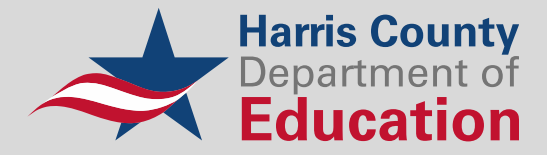

### **Register Now, Pay Later**

If you registered for a workshop and selected "**Register Now, Pay Later**" as your payment method, follow these instructions to get back into your account to make your payment.

1. Navigate to <u>https://hcde.pl.powerschool.com/ia/empari/login/guest</u> and sign in.

| og In                                            |                                                                                                    |                                                                                                    |
|--------------------------------------------------|----------------------------------------------------------------------------------------------------|----------------------------------------------------------------------------------------------------|
| Jser Name                                        | L User Name                                                                                              | Harris County                                                                                                    |
|                                                  | Sign Up                                                                                                  | Education                                                                                                    |
| assword                                          | Password Forgot Password?   Forgot Username?                                                             | Welcome<br>Welcome to Harris County Department of<br>Education Professional Development Center<br>Guest Access Support                     |
| Profess                                          | ional Learning                                                                                           | Information<br>For all support related inquiries, please<br>contact our Service Desk by either method<br>below. servicedesk@hcde-texas.org |
| 2005- 2025 Pov<br>Il trademarks ar<br>ffiliates. | verSchool Group LLC and/or its affiliates.<br>e either owned or licensed by PowerSchool Group LLC or its | Phone /13-090-1300                                                                                                    |

2. Click "You currently have an outstanding balance" to view the outstanding invoice.

| Harls County<br>Education                                                                                                    | Stop Impersonating 🔤 😨 📀 🕕 🟥                                                                                                    |
|----------------------------------------------------------------------------------------------------|----------------------------------------------------------------------------------------------------|
| Home Professional Learning Courses Transcript Enternal Credit Request Mobile App Reporting                                                                                                    |                                                                                                    |
| Welcome                                                                                                    | Recommended Courses                                                                                                    |
| Getting Started<br>Cick the Initio twenthe Learner Experience Quick Start Guide<br>Cick the Initio twenthe External Quark Start Cick                                                                                                    | 9 39th N.T. Garcia Early Childhood Writer Conference                                                                                                    |
| Clock the video below to view the Professional Learning General User Overview                                                                                                    | Al About Grants One Day Workshop     Schultzer State State St |
| Professional La "ving                                                                                                    | Coble Studios Activities and Lesson Plans                                                                                                    |
| ▶ 5 C •                                                                                                    | Educator Ethics and Professional Responsibilities                                                                                                    |
| rranscript<br>View credits on your Transcript to determine if you are on-track to meet license renewal requirements. For help in understanding the<br>Professional Learning transcript, please view the Anatomy of the Professional Learning Transcript documentation or click the image | Show All                                                                                                    |
| before:<br>Powerskie<br>powerskie                                                                                                    | My Courses                                                                                                    |
|                                                                                                    | You currently have an outstanding balance.                                                                                                    |
|                                                                                                    | ▲ My Learning Opportunities View All ③                                                                                                    |
| Required Courses                                                                                                    | <ul> <li>Al Alexa Control and Bay Methodson<br/>Section 1131 al Alexa and Control Control Methodson<br/>Lacatore Bay Methodson Var 77022</li> <li>Control - Shara Method</li> </ul>                                                                                                    |
|                                                                                                    | My Transcript Manage And Withdraw From Courses                                                                                                    |

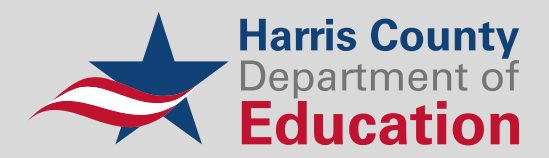

3. Click on the **invoice number** to view the workshop invoice and proceed with payment options.

| Aur Edu         | County Satisfan Caracteria Caracteria Car | Stop Impersona | ting 📉          | × (   |          |     |
|-----------------|----------------------------------------------------------------------------------------------------|----------------|-----------------|-------|----------|-----|
| Home            | rofessional Learning Courses Transcript External Credit Request Mobile App Reporting                                                                                                    |                |                 |       |          |     |
| 庾               | Payment History                                                                                                    |                |                 |       |          |     |
| Dashboard       |                                                                                                    |                |                 | 4     | Download | csv |
| Catalog         | Select a Column                                                                                                    |                |                 |       |          |     |
| My Professional | 🕐 Update 🔹 Add Filter                                                                                                    |                |                 |       |          |     |
| C.C.I.III       |                                                                                                    |                |                 |       |          |     |
|                 | Status Invoice # Course Number Course Name Section Number Section Name Invoice Date + Invoice Total<br>d 435435012 10201 411 About Grants One Day Workshop 10213 All About Grants One Day Workshop 01/03/2025 at 12:27 PM 575:00                                                                                                    | Paid / Pending | Refunded / Cano | elled | Due      |     |
|                 |                                                                                                    | -0100          | -0.00           |       |          |     |
|                 | 1-1 of 1 Results                                                                                                    |                |                 |       |          |     |
|                 |                                                                                                    |                |                 |       |          |     |
|                 |                                                                                                    |                |                 |       |          |     |

4. Review the outstanding balance and click "Make Payment".

| Hamis County<br>Education           |                                                                                        |                    |      |                                                    |                  | Stop Impers | onating | - | ?       | DB    |   |
|-------------------------------------|----------------------------------------------------------------------------------------|--------------------|------|----------------------------------------------------|------------------|-------------|---------|---|---------|-------|---|
| Home Professional Learning Co       | ourses Transcript External Credit Request Mo                                           | bile App Reporting |      |                                                    |                  |             |         |   |         |       |   |
| - Back to My Payments               |                                                                                        |                    |      | Invoice Details                                    |                  |             |         |   |         |       |   |
| 🧑 Due                               |                                                                                        |                    |      |                                                    |                  |             |         |   |         |       |   |
| Make Payment                        |                                                                                        |                    |      |                                                    |                  |             |         |   |         | Print | ÷ |
| Invoice Details                     |                                                                                        |                    | Inv  | voice Summary                                      |                  |             |         |   |         |       |   |
| Course:<br>Section:<br>Participant: | 10201   All About Grants One Day Workshop<br>10213   All About Grants One Day Workshop | ip<br>Ite          |      | Item                                               |                  |             |         |   | Amount  |       |   |
| Start Date:                         | #435325012                                                                             |                    |      | Course #10201 Section #10213 Early Bird - CE (In C | ounty) 7.5 Hours |             |         |   | \$75.00 |       | . |
| Date:<br>Name:                      | 01/03/2025 - 12:27 PM                                                                  |                    |      | Amount Paid:                                       |                  |             |         |   | \$0.00  |       |   |
| Email:                              |                                                                                        |                    |      | Balance Due:                                       |                  |             |         | Г | \$75.00 | 1     |   |
|                                     |                                                                                        |                    |      |                                                    |                  |             |         |   |         | 1     |   |
| Transaction Log                     |                                                                                        |                    |      |                                                    |                  |             |         |   |         |       |   |
| Transaction Type                    |                                                                                        | Details            | Date | Status                                             | Confirmation #   |             | Amount  |   |         |       |   |
|                                     |                                                                                        |                    |      |                                                    |                  |             |         |   |         |       |   |
|                                     |                                                                                        |                    |      |                                                    |                  |             |         |   |         |       |   |
|                                     |                                                                                        |                    |      |                                                    |                  |             |         |   |         |       |   |
|                                     |                                                                                        |                    |      |                                                    |                  |             |         |   |         |       |   |
|                                     |                                                                                        |                    |      |                                                    |                  |             |         |   |         |       |   |
|                                     |                                                                                        |                    | _    |                                                    |                  |             |         | _ | _       | Done  | e |

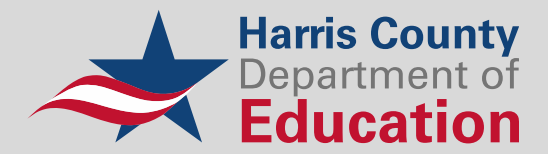

5. Select a new payment method: "Purchase Order", "Check", or "Credit Card Payment" and click "Continue".

| tana Govey                                                                                                    | Stop Impersonating 🔤 📆 🥹 🤅                                                                                       | •                                       |
|----------------------------------------------------------------------------------------------------|----------------------------------------------------------------------------------------------------|-----------------------------------------|
| Home Professional Learning Courses Transcript External Credit Request Mobile App Reporting                                                                                                    |                                                                                                    |                                         |
| ← Back to Invoice Details Make Paym                                                                                                    | ent                                                                                                    |                                         |
| Register Now. Pay Later This payment type allows users to register for the course and provide payment method at a later date prior to the date of the course or event.      Purchase Order     Crheck     Crheck     Credit Card Payment | Payment Summary<br>Item<br>Covers #10215 Setton #10215 Early Brd- CE (in Covinty 7.5 Hours<br>Solitotal<br>Total | Amount<br>\$75.00<br>\$75.00<br>\$75.00 |
| Opersource                                                                                                    |                                                                                                    |                                         |
|                                                                                                    |                                                                                                    |                                         |
|                                                                                                    | Cancel                                                                                                    | ontinue                                 |

6. Complete payment information for the selected payment type and click "Pay".

## Purchase Order:

| Hamis County<br>Education                                   | Stop Impersonating 🔤 🚺 🔇                                 | <b>DB</b>         |
|-------------------------------------------------------------|----------------------------------------------------------|-------------------|
| Home Professional Learning Courses Transcript External Crec | lit Request Mobile App Reporting                         |                   |
| Back to Invoice Details                                     | Make Payment                                             |                   |
| Purchase Order                                              | Payment Summary                                          | Î                 |
| Billing Information                                         | Item<br>Course #10201 Section #10213 Early Bird - CE (In | Amount<br>\$75.00 |
| Purchase Order Number Required                              | County) 7.5 Hours                                        | \$75.00           |
| Contact Name Required                                       | Total                                                    | \$75.00           |
|                                                             |                                                          |                   |
| Contact Email Required                                      |                                                          |                   |
| Organization Required                                       |                                                          |                   |
|                                                             |                                                          |                   |
|                                                             |                                                          |                   |
| Work<br>Phone Deafer cutter                                 |                                                          |                   |
| Area Required Required Extension                            |                                                          |                   |
|                                                             |                                                          |                   |
| Fax Area<br>Code Prefix Suffix                              |                                                          |                   |
|                                                             |                                                          |                   |
|                                                             | Previous                                                 | Pay               |

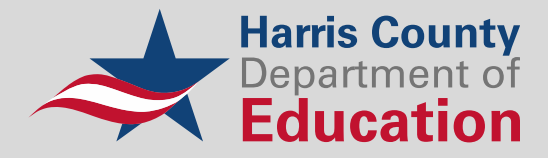

## Check:

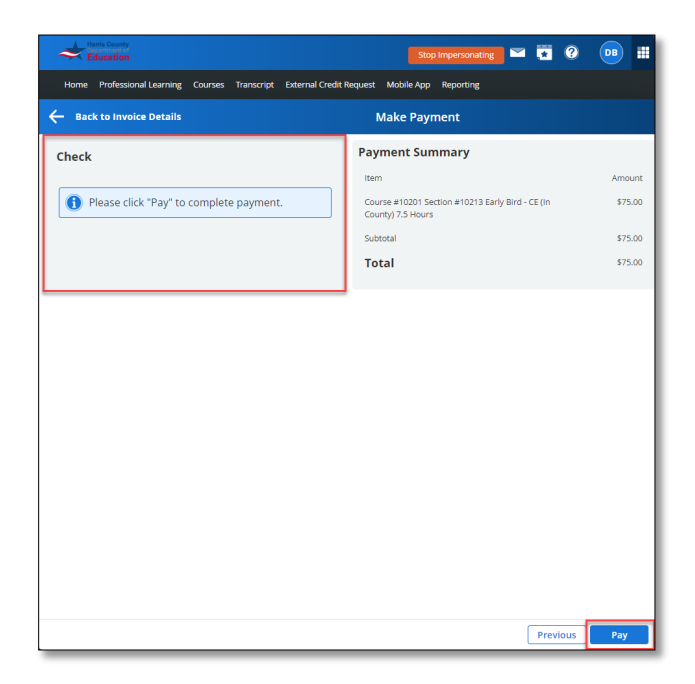

# Credit Card:

| Harris County<br>Education                                      | Stop Impersonating 🔛 🚺 🔇                                              | <b>DB III</b> |
|-----------------------------------------------------------------|-----------------------------------------------------------------------|---------------|
| Home Professional Learning Courses Transcript External Credit F | Request Mobile App Reporting                                          |               |
| - Back to Invoice Details                                       | Make Payment                                                          |               |
| Credit Card Payment<br>Billing Information                      | Payment Summary                                                       | Amount        |
| Name (Required)                                                 | Course #10201 Section #10213 Early Bird - CE (In<br>County) 7.5 Hours | \$75.00       |
| Email (Remined)                                                 | Subtotal                                                              | \$75.00       |
|                                                                 | Total                                                                 | \$75.00       |
| Work Phone Area Code Prefix Suffix Extension                    |                                                                       |               |
| Home Phone Area Code Prefix Suffix                              |                                                                       |               |
| Billing Address (Required)                                      |                                                                       |               |
| City Teoured                                                    |                                                                       |               |
| State / Province (Required)                                     |                                                                       |               |
| Zip / Postal Code [Require]                                     |                                                                       |               |
| Payment Method                                                  |                                                                       |               |
| First Name (Required)<br>As shown on card                       |                                                                       |               |
|                                                                 | Previous                                                              | Pay           |

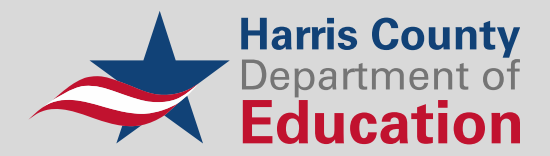

7. Confirm payment was submitted and review historical invoices by hovering over "**My Professional Learning**" and clicking on "**Payment History**".

| Ham Edu               | s County<br>amount of<br>ceation                                                                                                    |         | *         | ?     | RM       |    |
|-----------------------|----------------------------------------------------------------------------------------------------|---------|-----------|-------|----------|----|
| Home I                | Professional Learning Courses Transcript External Credit Request Mobile App Reporting Administration                                                         |         |           |       |          |    |
| <u>同</u><br>Dasbboard | Payment History                                                                                                    |         |           |       |          |    |
|                       |                                                                                                    |         |           | L Dov | wnload C | sv |
| Catalog               | My Courses V<br>My PD Playlist                                                                                                    |         |           |       |          |    |
| Learning<br>Instruct  | My Transcript<br>My Transfer Credit Requests<br>Payment History.<br>Number Course Name Section Number Section Name Invoice Date Invoice Total Paid / Pending | Refunde | d / Canco | elled | Due      |    |
| Build<br>Approvals    | 🛇 Cancelled 🛞 Denied 🧑 Due 🏽 Error 🛞 Failure 🥏 Paid 🔀 Pending 🖒 Refunded 🧔 Success                                                                           |         |           |       |          |    |

If you have **questions about payment options or need technical assistance** with registration and account creation, **please contact the following**:

## **Technical Support Contact Information**

#### IT Service Desk

servicedesk@hcde-texas.org

(713) 696 - 1300